# GUIDE OF LMS FOR PROFESSOR

### **3.ADD RESOURCE**

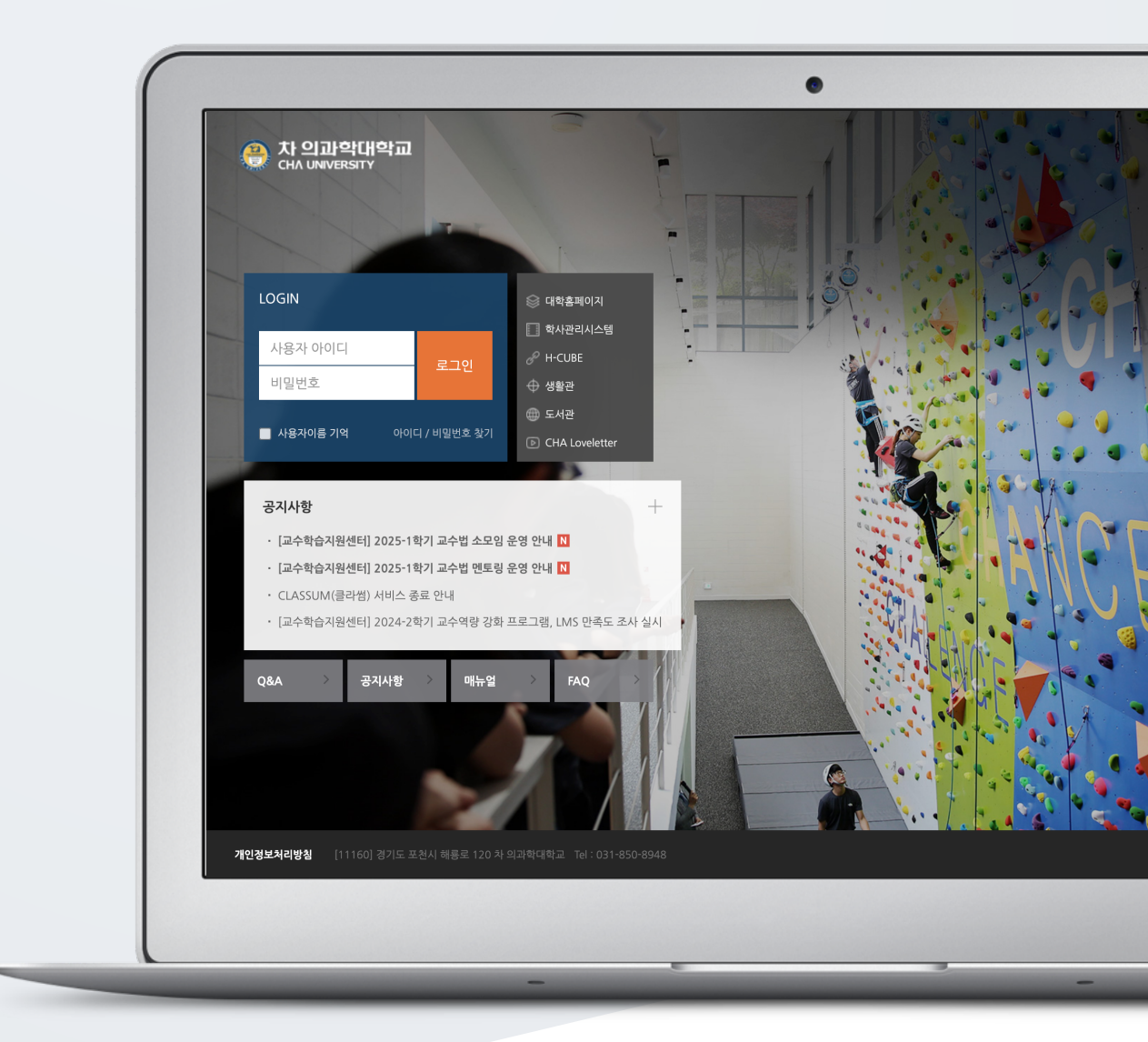

# TABLE OF CONTENTS

| File Viewer | 3  |
|-------------|----|
| FOLDER      | 4  |
| VOD         | 6  |
| E-contents  | 9  |
| URL         | 14 |
| Web Page    | 15 |

## FILE VIEWER

Register documentation resources such as PDF, MS Word, MS Powerpoint, etc.

Click the [Add Resource/Activity] button in the weekly section where you want to upload the

(File Viewer) button. material, and then click the

\* In addition to documents, you can also enroll images and audio files.

Enter a title.

| 제목 🚺 |                                   |
|------|-----------------------------------|
| 설명   | 1 i • B I 🖋 • • • 🖽 🖶 🗞 🖾 🖻 🖻 🔮 🛤 |
|      |                                   |
|      |                                   |
|      |                                   |
|      |                                   |
|      | 🔲 메인 화면에 설명 보이기 😮                 |

Click the "Add" icon in the file selection to browse and select a file from the "File Picker > Attach File". Alternatively, you can also click and hold the mouse and drag the file. (Drag and drop) \* You can attach only one file.

| 파일 선택 I |      | 파일의 최대 크기: 제한 없음, 최대 첨부 파일 갯수: 1 |
|---------|------|----------------------------------|
|         |      |                                  |
|         | ▶ 파일 |                                  |
|         |      |                                  |
|         |      |                                  |
|         |      | 첨부파일을 마우스로 끌어 놓으세요.              |
|         |      |                                  |

Set the display format of the screen configuration and whether to allow downloads.

- Automatic download: When you click on a file, it will automatically download.
- In a pop-up window: View the file in a document viewer in the classroom.

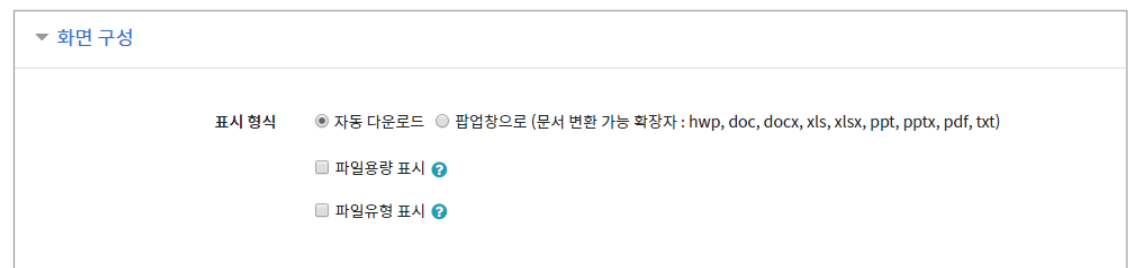

Click the [Save] button to complete the file registration.

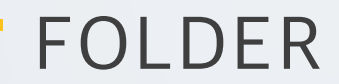

You can upload multiple files or register numerous files saved as a compressed file according to the desired structure.

Click the [Add Resource/Activity] button in the weekly section where you want to upload the file,

and then click the button.

Enter a title.

| 제목 🌗 |                                                                                                    |
|------|----------------------------------------------------------------------------------------------------|
| 설명   | $1  i  B  I  \checkmark  \forall  \equiv \equiv  \circledast  \And  \blacksquare  \blacksquare  \blacksquare  \blacksquare  \blacksquare  \blacksquare  \blacksquare  \blacksquare  \blacksquare$ |
|      |                                                                                                    |
|      |                                                                                                    |
|      |                                                                                                    |
|      | □ 메인 화면에 설명 보이기 ?                                                                                                    |

Click the compressed file and then drag and drop it.

| 파일 |                             | 최대 첨부 용량: 제한 없음 |
|----|-----------------------------|-----------------|
|    |                             |                 |
|    | 파일                          |                 |
|    |                             |                 |
|    |                             |                 |
|    | 첨부파일을 마우스로 끌어 놓으세요.         |                 |
|    |                             |                 |
|    | 死 표시                        |                 |
|    | Show download folder button |                 |

If you click [Unzip] and upload the folder in its unzipped state, learners will be able to view individual files within the classroom.

| 편집 편집 폴더 테                                                   | 스트.zip ×      |
|--------------------------------------------------------------|---------------|
|                                                              | 다운로드 삭제 압축풀기  |
| 이름                                                           | 편집 폴더 테스트.zip |
| 저자                                                           | 관리자           |
| 라이선스 선택                                                      | 저작권 있음 🔶      |
| 경로                                                           | / \$          |
|                                                              | 업데이트 취소       |
| 마지막 수정 2024-07-22 10:10<br>생성됨 2024-07-22 10:10<br>크기 18.2KB |               |

After unzipping is complete, click the [Save and Return to Course] button to finish uploading the documents.

## VOD

Video upload involves 1) uploading the video to the server and 2) automatically converting the video format.

Once a video is uploaded to the server, it can be reused without re-uploading, and it has the advantage of being viewable on any device (PC, tablet, or smartphone) regardless of the video format.

Click the [Add Resource/Activity] button in the weekly section where you want to upload the

video, and then click the (VOD) button.

#### Enter a title.

| 제목 🏮 |                                                             |
|------|-------------------------------------------------------------|
| 설명   | <b>1 i</b> ▼ <b>B</b> <i>I</i> <b>√</b> ♥ ≡ ≡ % % ⊡ ■ ■ ♥ ■ |
|      |                                                             |
|      |                                                             |
|      |                                                             |
|      |                                                             |
|      | □ 메인 화면에 설명 보이기 <b>?</b>                                    |

Click the [Vod upload] button.

If there is an existing uploaded file, please click [Select] button.

| ▼ 동영상 선택 |                  |
|----------|------------------|
| 동영상 선택 🚺 | 동영상 선택 초 동영상 입로드 |

Click [Add Files] or drag and drop the video to add it to the list.

| 세요. |     |
|-----|-----|
|     |     |
|     |     |
|     |     |
| ę   | lΩ. |

#### Click [Start Upload] button to proceed with the upload.

| 1일명      |                  | 상태 | 크기      |
|----------|------------------|----|---------|
| MPLE.mp4 |                  |    | 40.8 MB |
|          |                  |    |         |
|          | 이곳에 파일을 드래그 하세요. |    |         |
|          |                  |    |         |
|          |                  |    |         |
|          |                  |    |         |

#### Click the uploaded video.

| 올린 동영상 <mark>(53</mark> | )**                        |       | □ 강의 미활용 동영상 | 제목 ~ VOD 검색     | 검색        |
|-------------------------|----------------------------|-------|--------------|-----------------|-----------|
| 등록순 🕶                   | 제목순 재생시간순                  | 조회수 순 |              |                 | ▲ 동영상 업로드 |
|                         | SAMPLE.mp4                 |       |              | 💼 조회수 : 0       |           |
|                         | 2024-07-22 10:16<br>관리자 () |       |              | @ AISAL . 02.41 |           |

If you click the [Select VOD] button without waiting for the conversion, the video will be automatically converted even if you close the window.

The video will be automatically converted to be supported on both PC and mobile devices.

| 다운로드              | 이전 동영상 선택                            |
|-------------------|--------------------------------------|
| TERM M 781 CM 78E | ···································· |
| 기본정보 공유 강의자료 활용   |                                      |
| 제목 제목<br>내용 내용    | h                                    |
| 삭제                | 저장 이전 동영상 선택                         |

Set the progress attendance period as the basis for video viewing, and click the [Save] button. \* If you are using the 'video attendance', you can adjust the attendance recognition period within the video attendance.

| ▼ 진도 관리 |                                                       |
|---------|-------------------------------------------------------|
| 진도 체크   | 01 +                                                  |
| 열람 제한 👩 | 출석(진도) 설정은 <mark>온라인출석부설정</mark> 에서 변경 가능합니다.<br>열람 ◆ |
|         |                                                       |

| 주차 | 시작일                 | 출석인정기간              | 출석인정범위<br>(%) | 지각인정기간              | 지각인정범위<br>(%) | 일괄출석<br>인정                |
|----|---------------------|---------------------|---------------|---------------------|---------------|---------------------------|
| 1  | 2024-06-01 00:00:00 | 2024-06-07 23:59:59 | 50            | 2024-06-14 23:59:59 | 30            | 0<br>인정취소                 |
| 2  | 2024-06-08 00:00:00 | 2024-06-14 23:59:59 | 50            | 2024-06-21 23:59:59 | 30            | 출석인정                      |
| 3  | 2024-06-15 00:00:00 | 2024-06-21 23:59:59 | 50            | 2024-06-28 23:59:59 | 30            | 출석인정<br>결석인정              |
| 4  | 2024-06-22 00:00:00 | 2024-06-28 23:59:59 | 50            | 2024-07-05 23:59:59 | 30            | <mark>출석인정</mark><br>결석인정 |
| 5  | 2024-07-01 00:00:00 | 2024-07-05 23:59:59 | 50            | 2024-07-12 23:59:59 | 30            | <mark>출석인정</mark><br>결석인정 |
|    |                     | 저장                  |               |                     |               |                           |

## E-CONTENTS

Deliver external resources that support content packages (HTML5) and embedding as learning materials. Instructors can track learners' study records (time).

Double-click the compressed content file you want to upload.

\* This is the process of checking the content stored on your PC before uploading it to the LMS..

Check the name of the starting file and make a note of it. In the example below, it will be '05\_01.html'.

| ⓒ 이러닝콘텐츠 테스트.zip - 반디집 5.17 (64bit) - □ × |                  |          |         |       |                 |                 |
|-------------------------------------------|------------------|----------|---------|-------|-----------------|-----------------|
| 파일(F) 편집(E) 찾기(I) 설정                      | (S) 도움말(A)       |          |         |       |                 |                 |
| 열기 · 물기 · 새로                              | 로 압축 파일 추가 파일 삭제 | 테스트 칼럼 설 | 정 코드페이지 |       |                 |                 |
| 🏠 이러닝콘텐츠 테스트.zip                          | 이름               |          | 압축 크기   | 원본 크기 | 파일 종류           | 수정한 날짜          |
| _ inc                                     | inc              |          |         |       |                 |                 |
| > smi                                     | 📙 smi            |          |         |       |                 |                 |
| swf                                       | swf              |          |         |       |                 |                 |
|                                           | 💿 05_01.html     |          | 468     | 769   | Chrome HTML Doc | 2017-02-09 오전 1 |
|                                           | 05_02.html       |          | 468     | 769   | Chrome HTML Doc | 2017-02-09 오전 1 |
|                                           | © 05_03.html     |          | 468     | 769   | Chrome HTML Doc | 2017-02-09 오전 1 |
|                                           | © 05_04.html     |          | 468     | 769   | Chrome HTML Doc | 2017-02-09 오전 1 |
|                                           | © 05_05.html     |          | 468     | 769   | Chrome HTML Doc | 2017-02-09 오전 1 |
|                                           | © 05_06.html     |          | 468     | 769   | Chrome HTML Doc | 2017-02-09 오전 1 |
|                                           | © 05_07.html     |          | 468     | 769   | Chrome HTML Doc | 2017-02-09 오전 1 |
|                                           | © 05_08.html     |          | 468     | 769   | Chrome HTML Doc | 2017-02-09 오전 1 |
|                                           | © 05_09.html     |          | 468     | 769   | Chrome HTML Doc | 2017-02-09 오전 1 |
|                                           | © 05_10.html     |          | 468     | 769   | Chrome HTML Doc | 2017-02-09 오전 1 |
|                                           | © 05_11.html     |          | 468     | 769   | Chrome HTML Doc | 2017-02-09 오전 1 |
|                                           | 💿 index.html     |          | 837     | 1,535 | Chrome HTML Doc | 2017-02-09 오전 1 |
|                                           | 💿 open.htm       |          | 422     | 663   | Chrome HTML Doc | 2017-02-09 오전 1 |

(1) Click the [Add Resource/Activity] button in the weekly section where you want to upload the E-

contents, and then click (E-contents) button.

#### (2) Click [Select Contents].

| ▼ 콘텐츠    |       |
|----------|-------|
| 이러닝콘텐츠 🔒 | 콘텐츠선택 |

#### (3) Click [Add econtents] button.

When using previously uploaded content, you can reuse it by clicking the 'Select' button to the right of the name.

| 콘텐츠명 ~ | 검색     |       |     | 1    | 신규 등록 |
|--------|--------|-------|-----|------|-------|
| □ 순번   | 콘텐츠명   | 등록자   | 등록일 | 미리보기 | 선택    |
|        | 콘텐츠가 없 | 넋습니다. |     |      |       |
| 삭제     |        |       |     |      |       |

(4) Click the [Select File] button under 'File (zip or html file)' to choose the content package(HTML5) zip file or html file. If you select a zip file, enter the name of the starting file in the 'StartFile Name or URL Path' field. (EX. 05\_01.html)

(5) Enter the content name and study time, then click the [Save] button.

| 코테누며               | 코테大며                                      |
|--------------------|-------------------------------------------|
| 논핸즈형               | 손쒭수정                                      |
| 콘텐츠설명              | 콘텐츠설명                                     |
| 공개여부               | <ul> <li>● 공개 ○ 비공개</li> </ul>            |
| 파일(zip 또는 html 파일) | <b>파일 선택</b> 선택된 파일 없음                    |
| 시작 파일명 또는 URL경로    | 시작 파일명 또는 URL경로                           |
|                    | * 유튜브 영상은 구글의 보안정책으로 이러닝 콘텐츠로 등록할 수 없습니다. |
| 학습 시간(분)           | 10 분 (학습시간은 강의 콘텐츠의 학습분량입니다.)             |
| 학습창 사이즈            | 1024 * 768 (팝업창 크기)                       |
| 썸네일                | <b>파일 선택</b> 전택된 파일 없음                    |
| estream            | ○ 예 ● 아니오                                 |

(6) Click the [Select] button for the content you want to upload to the classroom.

| 콘텐 | 츠명 丶 | 검색                 |     |                  | ±    | 신규 등록 |
|----|------|--------------------|-----|------------------|------|-------|
|    | 순번   | 콘텐츠명               | 등록자 | 등록일              | 미리보기 | 선택    |
|    | 2    | SAMPLE<br>(SAMPLE) | 김교수 | 2025-01-21 11:17 | 미리보기 | 선택    |
|    | 1    | SAMPLE<br>(SAMPLE) | 김교수 | 2025-01-21 11:17 | 미리보기 | 선택    |
| 삭제 |      |                    |     |                  |      |       |
|    |      | 1                  |     |                  |      |       |

(7) Set the progress check option and the progress check period. (The image shows the e-content registration screen for courses using learning progress check.)

- Progress check: Configure whether to track learners' progress for the content.

- Start/End Date and Time: Set the progress checking period for the e-learning content.".

| ▼ 진도 관리 |                                    |
|---------|------------------------------------|
| 진도 체크   |                                    |
| 시작 일시   | 2023 + 8월 + 23 + 00 + 00 + 簡 2 對対對 |
| 종료 일시   | 2023 ÷ 8월 ÷ 30 ÷ 23 ÷ 59 ÷ 飾 2 對対對 |

(8) Click the [Save] button to complete the e-content registration.

|  | 저장 후 강좌로 복귀 취소 |
|--|----------------|
|--|----------------|

#### (Note)

If using the 'Video attendance', the attendance period and scope for the e-content are set by week/topic in the 'Video attendance' menu.

### [Advanced] Registering YouTube Videos as E-

### contents

Enter a title and click 'Select Contents'.

| ▼ 콘텐츠    |               |
|----------|---------------|
| 이러닝콘텐츠 🚺 | <b>콘텐츠 선택</b> |
|          |               |

#### Click 'Add econtents' at the top right.

| 콘텐츠명 ~     | 검색   |     |     | 1    | 신규 등록 |
|------------|------|-----|-----|------|-------|
| - 순번       | 콘텐츠명 | 등록자 | 등록일 | 미리보기 | 선택    |
| 콘텐츠가 없습니다. |      |     |     |      |       |
| 삭제         |      |     |     |      |       |

Enter the YouTube content URL in the [Indexfile or URL] field.

The URL format is as follows:

https://www.youtube.com/embed/unique\_content\_ID

| 콘텐츠명               | 유튜브 영상활용                                |
|--------------------|-----------------------------------------|
| 콘텐츠설명              | 유튜브 영상활용 방법                             |
| 공개여부               | <ul> <li>● 공개</li> <li>● 비공개</li> </ul> |
| 파일(zip 또는 html 파일) | <b>파일 선택</b> 선택된 파일 없음                  |
| 시작 파일명 또는 URL경로    | https://www.youtube.com/e               |
| 학습 시간(분)           | 10 분 (학습시간은 강의 콘텐츠의 학습분량입니다.)           |
| 학습창 사이즈            | 1024 * 768 (팝업창 크기)                     |
| 썸네일                | <b>파일 선택</b> 선택된 파일 없음                  |
| estream            | ◎ 예 ⑧ 아니오                               |

The unique content ID is the value that appears after the '=' in the YouTube link. In the following example, it is JZdv5lrjs4U

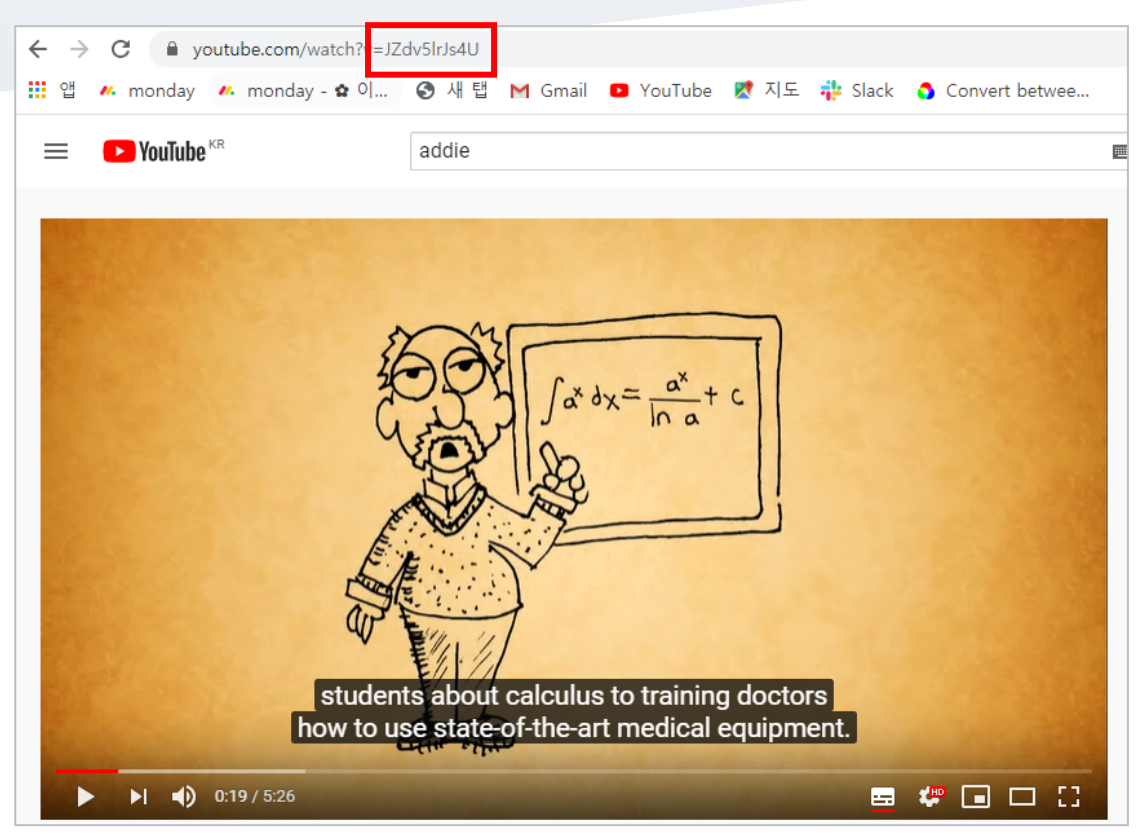

Select the content from the registered list.

| 콘텐츠명 ~ |    | 검색 소 신규 등록         |     |                  |      |    |  |
|--------|----|--------------------|-----|------------------|------|----|--|
|        | 순번 | 콘텐츠명               | 등록자 | 등록일              | 미리보기 | 선택 |  |
|        | 2  | SAMPLE<br>(SAMPLE) | 김교수 | 2025-01-21 11:17 | 미리보기 | 선택 |  |
|        | 1  | SAMPLE<br>(SAMPLE) | 김교수 | 2025-01-21 11:17 | 미리보기 | 선택 |  |
| 삭제     |    |                    |     |                  |      |    |  |
|        |    | 1                  |     |                  |      |    |  |

Click the [Save and Return to Course] button to complete the e-learning content registration.

### URL

You can click links within the classroom to go to external sites, such as articles, papers, and more.

Click the [Add Resource/Activity] button in the weekly section where you want to upload the url,

and then click the (URL) button.

After entering the title, copy the URL of the original article or site post and paste it into the [External URL] field.

| 제목 🌗     | - 필수사항을 입력하세요.    |    |
|----------|-------------------|----|
| URL 입력 🌗 | 의부 링크 가져오기        |    |
| 설명       |                   |    |
|          | 🔲 메인 화면에 설명 보이기 😮 | // |

Click the [Save and Return to Course] button to complete the URL registration.

Clicking the title of the URL link will open a new window where you can view the related content.

# Web Page

Apart from adding documents by uploading them, you can add the documents in a webpage format. The advantages of webpages are that you can utilize all functions of webpages like HTML and that you can rapidly edit the documents in the webpage format comparing to editing normal documents in LMS.

Click "Add Resource/Activity" button near the section where you want to add the web page.

Then, in the opening panel, click "URL" button, displayed with

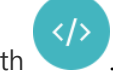

| ▼ General |             |                           |
|-----------|-------------|---------------------------|
|           | Name        |                           |
|           | Description | ↓ i • B I ≔ ≔ % % ⊆ P @ 2 |
|           |             |                           |
|           |             |                           |
|           |             |                           |
|           |             |                           |

Input a name for the web page.

Input the content to "Page Content" and click "Save" button.

| <ul> <li>Content</li> </ul> |  |
|-----------------------------|--|
| Page content 🌖              |  |
|                             |  |
|                             |  |
|                             |  |
|                             |  |

#### Click "Web Page" to view them in the form of a web page.

♠ / 빅데이터분석 / 딥러닝이란 무엇인가?

딥러닝이란 무엇인가?

#### 딥러닝이란 무엇인가?

수아캡 리사치 불로그 두 번째 클의 주제는 '딥러닝이란 무엇인가?' 입니다. 오늘날의 AI(인공자능)를 가능하게 하는 기술이 '딥러닝'이라고를 하는데, 왜 수아캡 리사치 불로그에서 '머신러닝'부터 언급하고 '딥러닝'은 뒷전에 됐는지 의아한 분들이 많으실 것으로 생각합 니다. 이 글을 통해 그 궁금증을 불어드리고자 합니다. 전체 글을 두 개의 포스팅으로 구분하여 계시하였습니다.

서론

요즘에 답려당(Deep Learning)이란 단어가 여기저기에서 많이 들려옵니다. 머신러닝(machine learning)과 왠지 느낌은 비슷한데, '딥'하다는 수식어가 붙어서 뭔가 좀 더 심오해(?) 보이기도 합니다.

오늘날 팀러닝이라는 단어는 대부분 AI의 꼬리표처럼 중장하는 경우가 많습니다. 본래 팀러닝은 2016년 초까지는 아는 사람만 아는 단어였는데, 국내에서는 특히 2016년 3월 바둑 두는 기계인 '얼패고(AlphaGo)'가 대한민국의 이세들 안담을 바둑으로 압승하면서 널 리 알려졌습니다. 세간에서는 AI의 콜목할 만한 발전을 보면서 딥러닝의 무궁무진한 가능성을 높게 보는 사람들이 늘어났고, 좀 더 상상력이 풍부하신 분들은 이를 보며 '인간이 기계 제국에 지배당할 날이 머지 않았다'는 우려까지 하시게 된 것 같습니다. "딥러닝 썼더니 바둑도 잘 두던데? 우리 비즈니스에도 딥러닝 적용하면 전부 대체 가능하겠네!!"

이러한 변화의 길목에서, 필자는 개인적으로 '덤러닝 만농주의'가 생겨나고 있다는 느낌을 자울 수 없습니다. 실제로 적지 않은 국가 혹은 기업의 의사결정권자들이, 담러님의 성공적인 적용 사례만을 보고 (위와 같은 뉘양스로 합능하시면서) 호기롭게 담러님을 자신들 의 비즈니스에도 적용해보자는 주장을 하시는 것을 심심치 않게 보고 들어 왔습니다. 그러나, 현재의 덤러닝에는 엄연한 약점이 존재하며, 아직까지는 특정 부류 업무의 자동화를 위한 하나의 도구로 보아야 합당합니다. 이번 글에서는 이러한 오해를 불식하고자, 딥러닝이란 기술이 본질적으로 무엇인지, 어떤 강점과 약점이 있는지, 어떠한 문제에 효과적으로 적용될 수 있는지 등을 중심으로 이야기해 보고자 합니다.

최종 수정 일시: 2020-02-25 11:32